### Los Angeles Unified School District Office of Data and Accountability

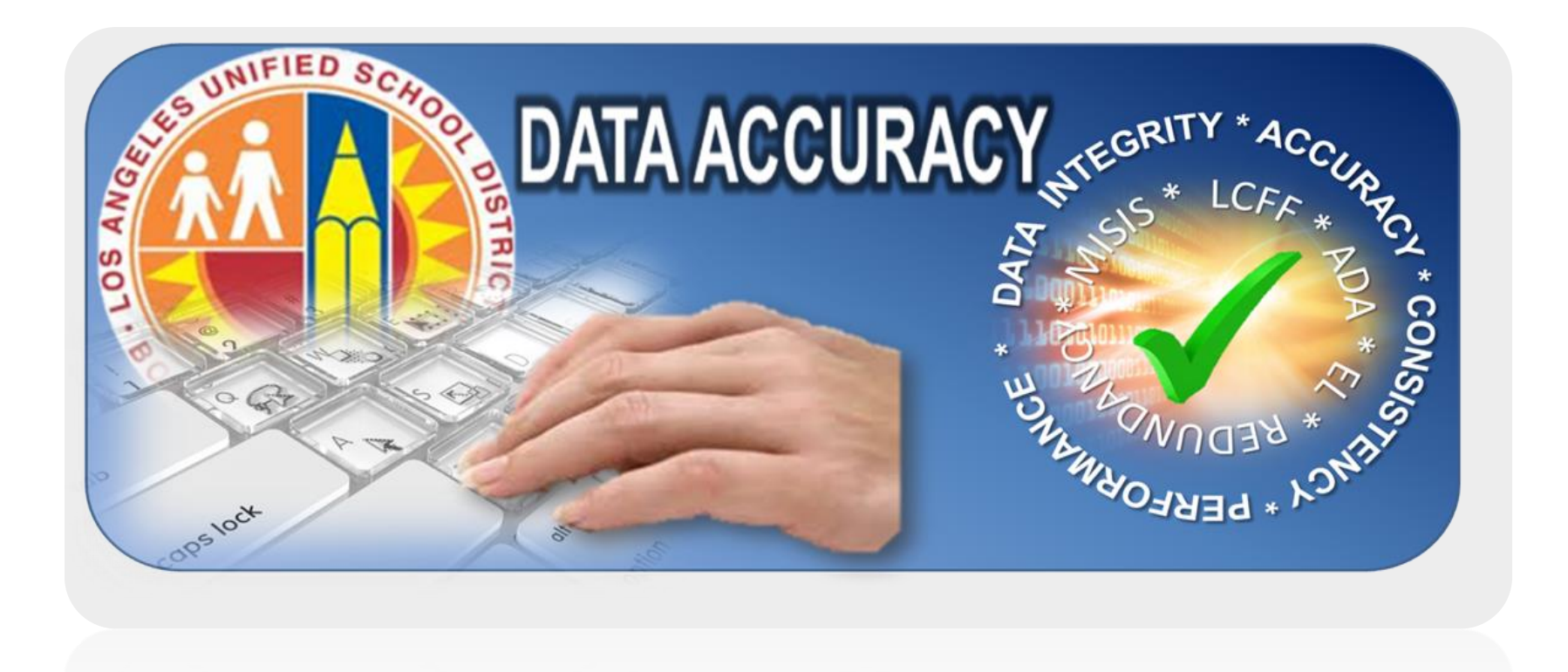

## WHY DATA ACCURACY?

- Accurate student data is important for:
  - Program placement
  - Services
  - Assessment
- Used for accountability and funding purposes

## HOW WILL THIS WORK?

- 1. Streamline communication to schools
- 2. Single source of contact for data errors
- 3. Reports being sent directly to schools, no need to run exception reports
- 4. Don't have to pull staff to attend training
- Status update on errors in one place data verification scorecard

#### How is LAUSD Funded?

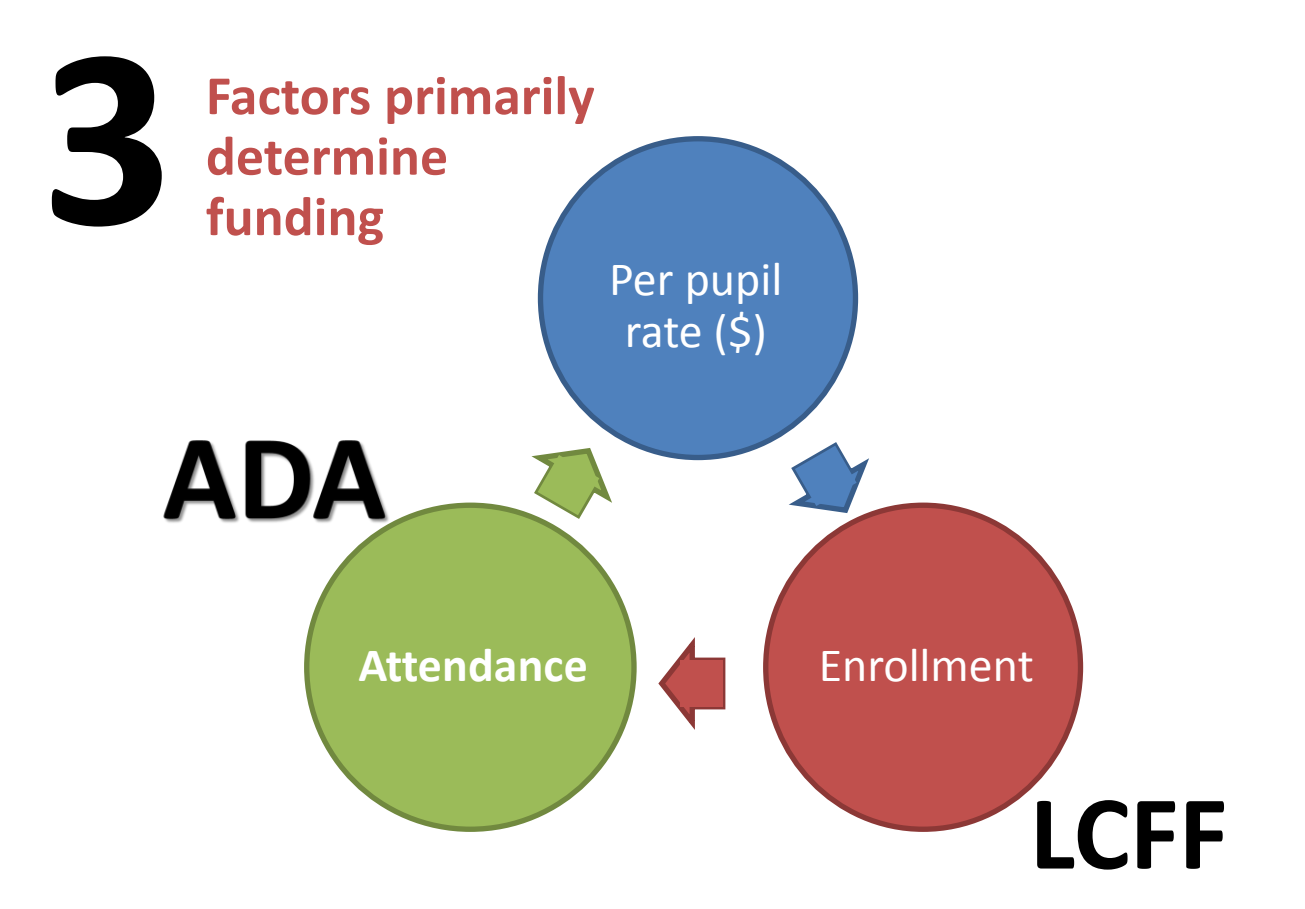

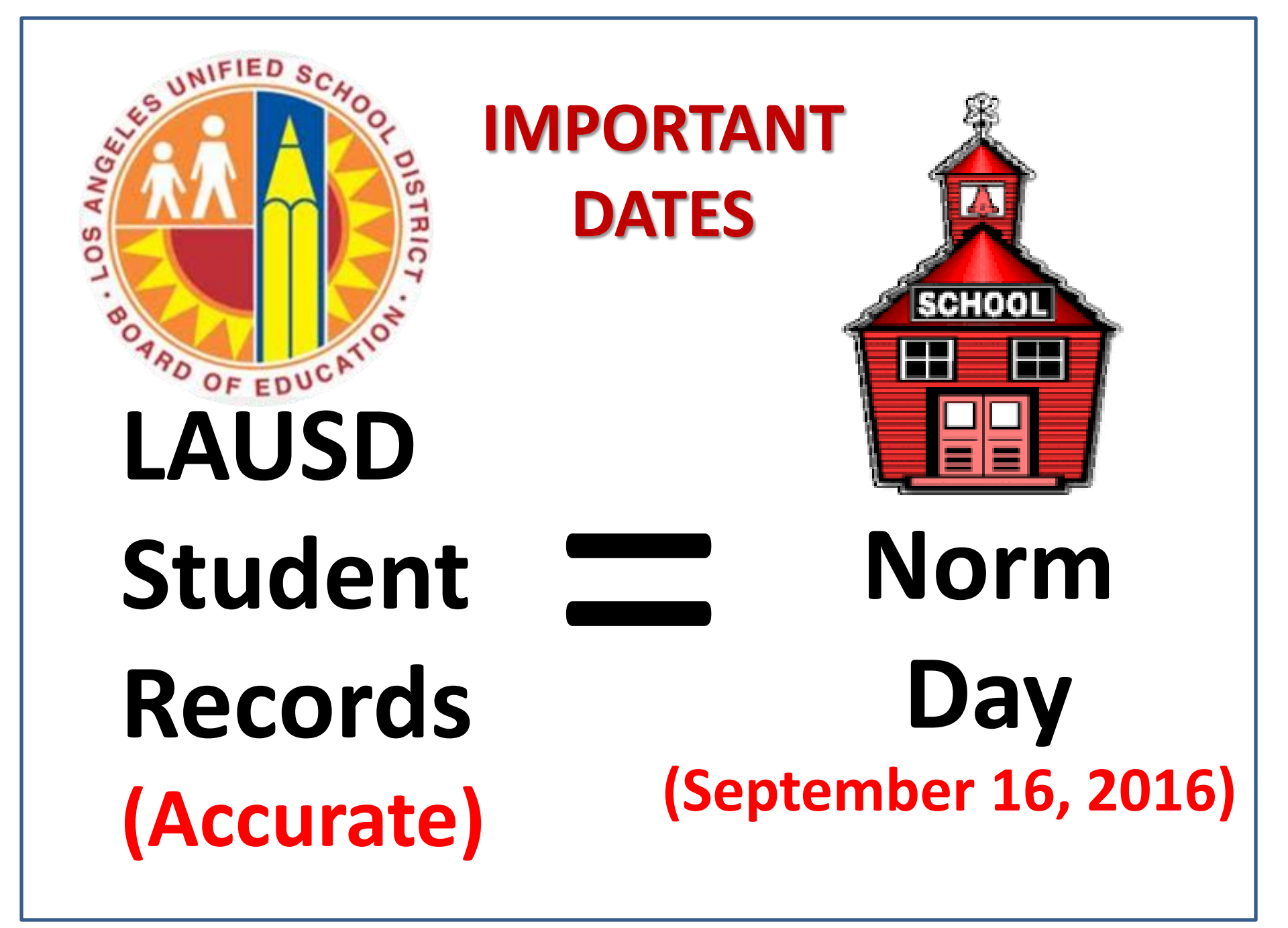

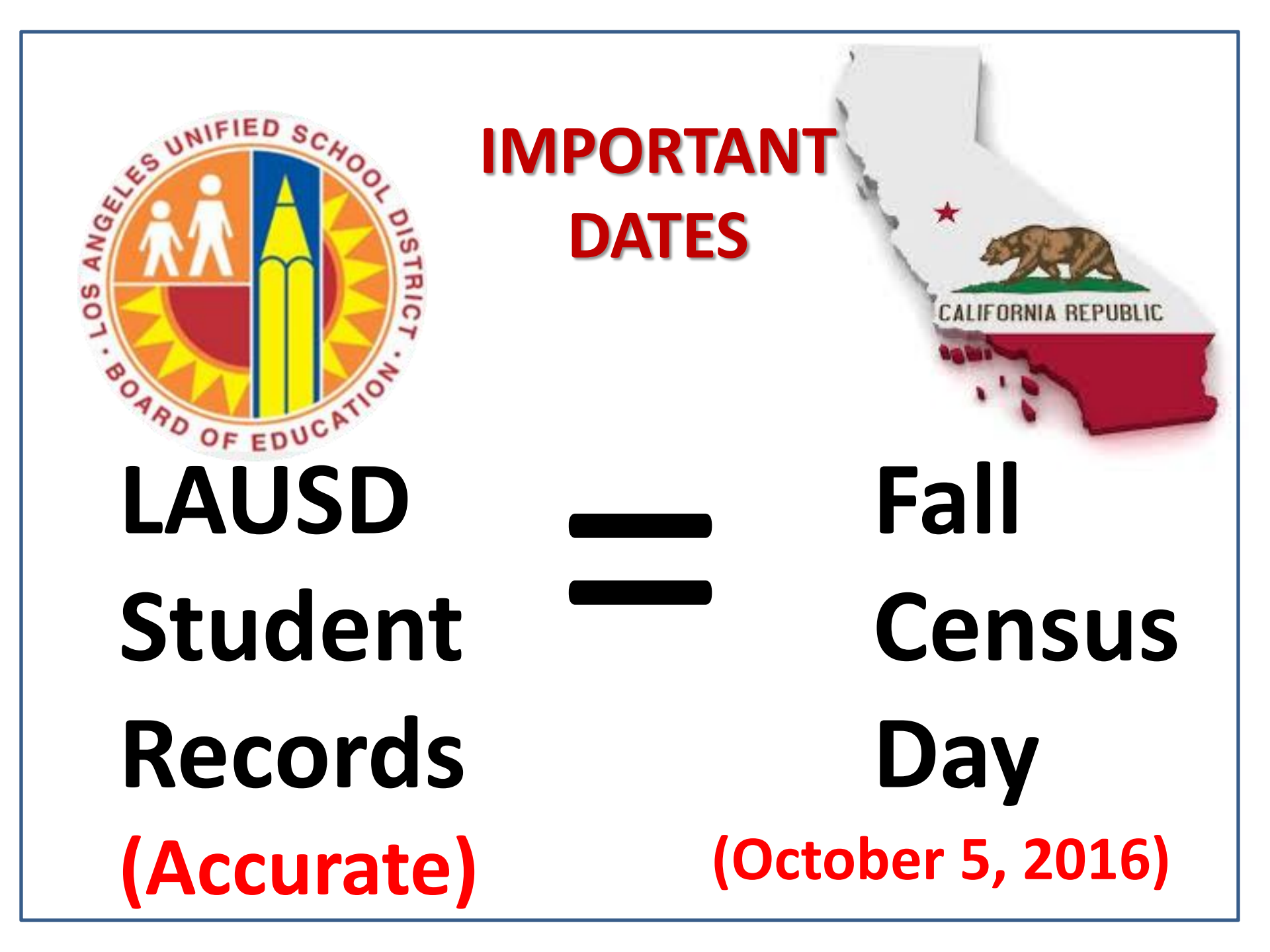

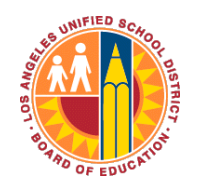

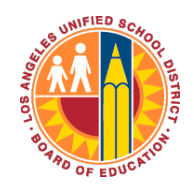

## Fall Census Date: Oct. 5, 2016

Students enrolled on Census Day determine the following official counts:

✓K-12 Enrollment count

✓ English learner count

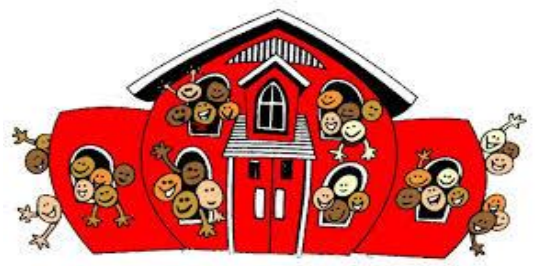

LCFF Count)

(Unduplicated / Free/Reduced Price Meal count ✓ Foster, Homeless, Migrant student counts

Reclassification count will be determined by students reclassified from 10/8/2015 - 10/5/2016.

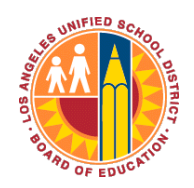

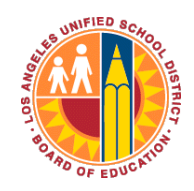

## **Census Date & All Year**

- Students' scheduled classes on Census Day determine the following:
  - ✓ EL service(s) provided to ELs
  - Teacher assignment monitoring
- Students' scheduled classes all year determine the following:
  - ✓ ADA
  - Chronic Absenteeism (accountability)

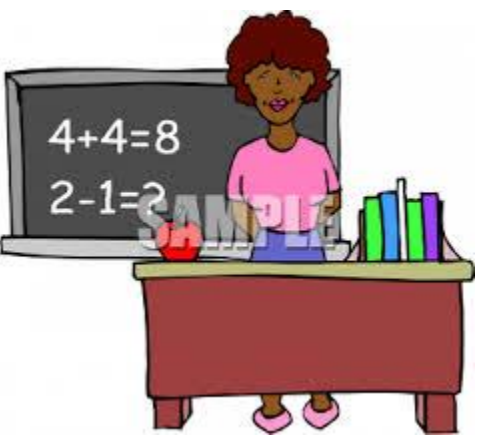

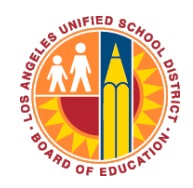

#### **OFFICE OF DATA & ACCOUNTABILITY**

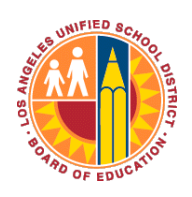

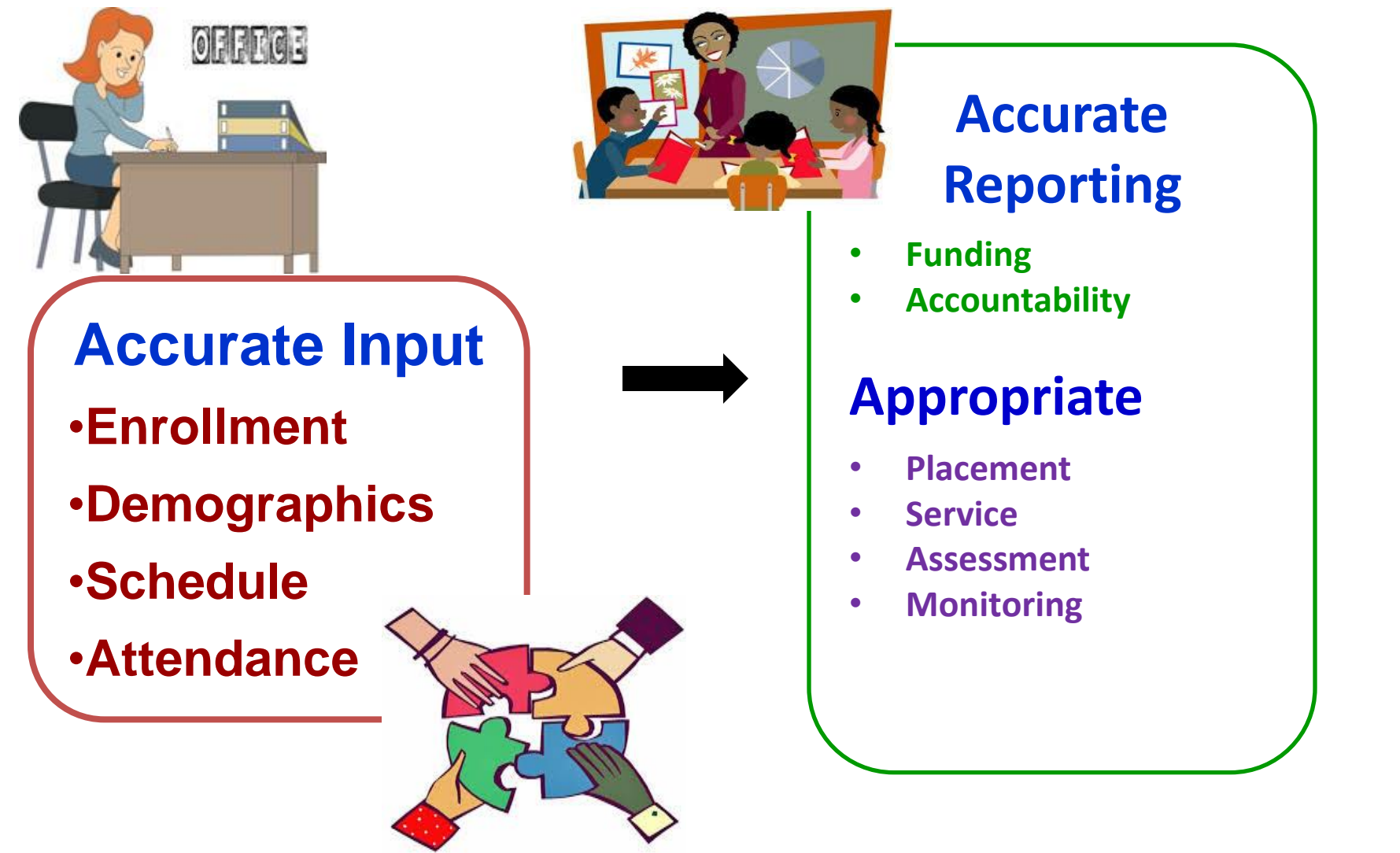

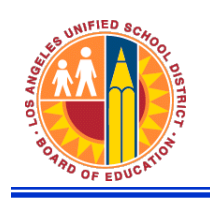

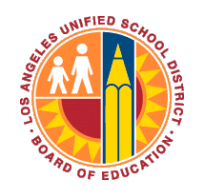

#### Examples of Key Demographic & Enrollment Information

#### - Critical data for district ID and accountability.

- > Student Name
- > Birth Date
- > Gender
- > Birth Country (State/City) > Withdrawal Code
- > Ethnicity & Race
- > Student Address

- > Grade
- > Entry Code and Date
- > Section Enroll/End Dates
- > Withdrawal Reason
  - > Withdrawal Date
- > Parent/Guardian Information

#### - E and L Dates must match in-class attendance

- > E date is the first day of in-class attendance.
- > L date is the last day of in-class attendance.
- > Monitor no-shows.
- > Resolve overlapping enrollments.

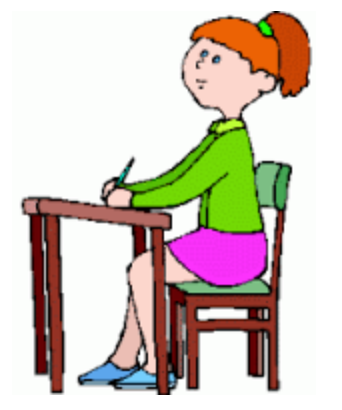

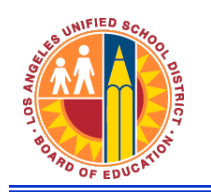

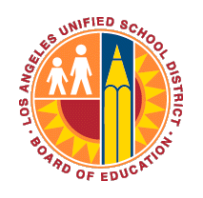

# Where Does the Key Demographic & Enrollment Information Come from?

- A. Follow enrollment policies and procedures outlined in 2016-2017 Opening Day Procedures (REF-6554.1)
- **B. Enrollment Forms** 
  - 1. Office Checklist for Student Enrollment
  - 2. Enrollment Document Checklist

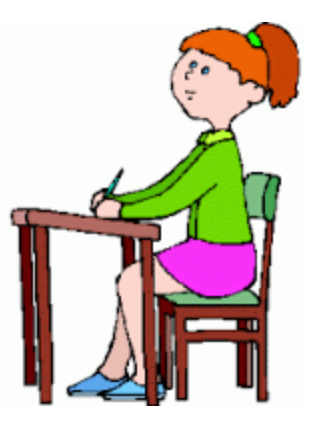

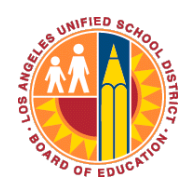

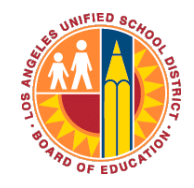

## Certify

- A data tool to help schools detect data errors in MiSiS in the following areas:
  - Enrollment and demographics
  - Scheduling
  - Attendance
  - English Learner issues

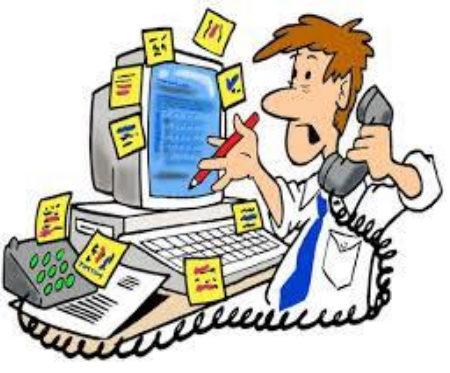

- Emails with a scorecard & error list will be sent to principals and <u>data designees</u>.
- Principal-selected data designees will be responsible for checking and correcting the data in MiSiS.

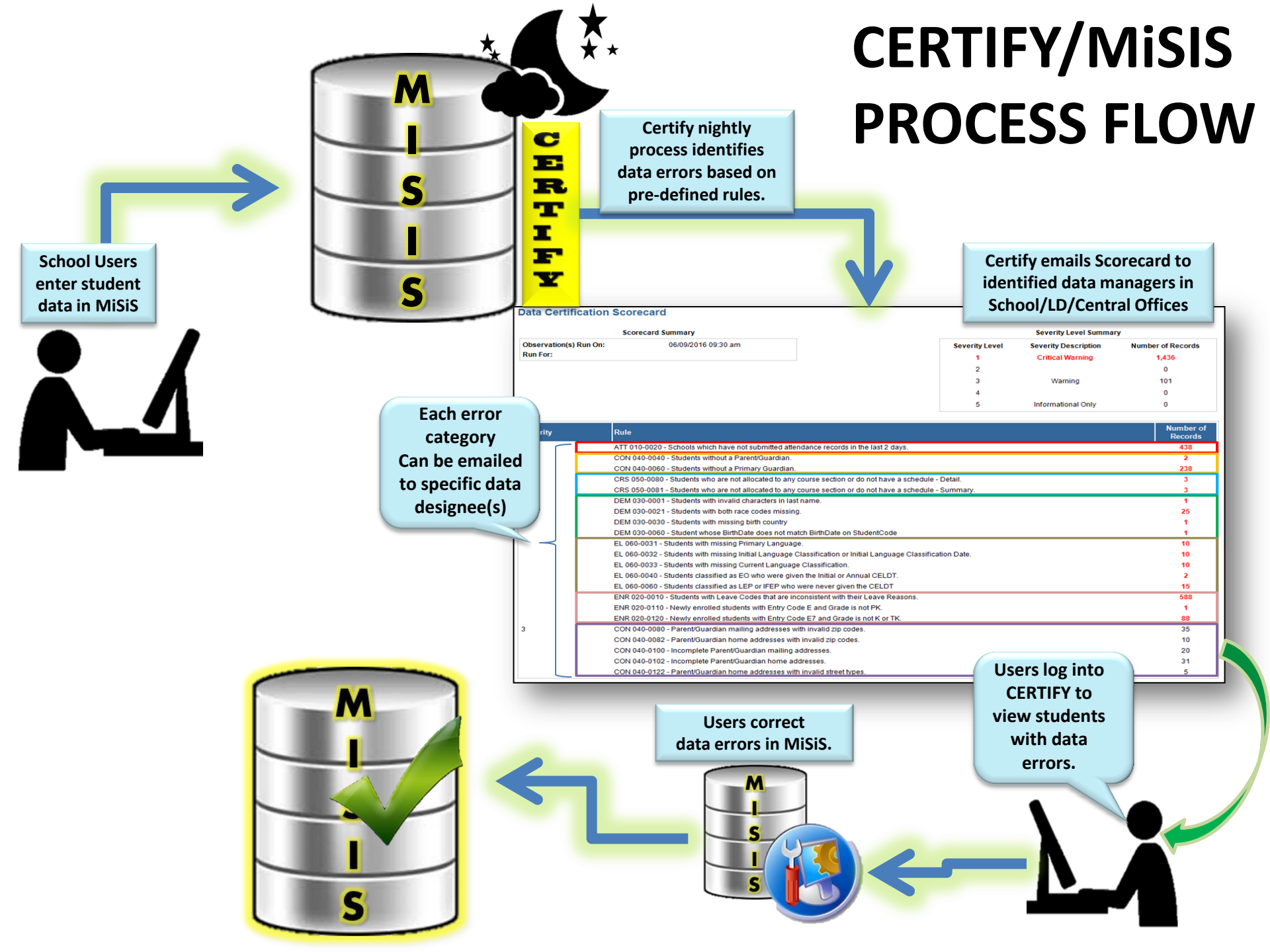

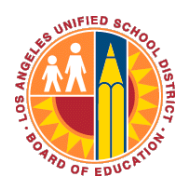

#### **OFFICE OF DATA & ACCOUNTABILITY**

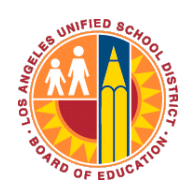

#### SAMPLE Certify Scorecard & Error List

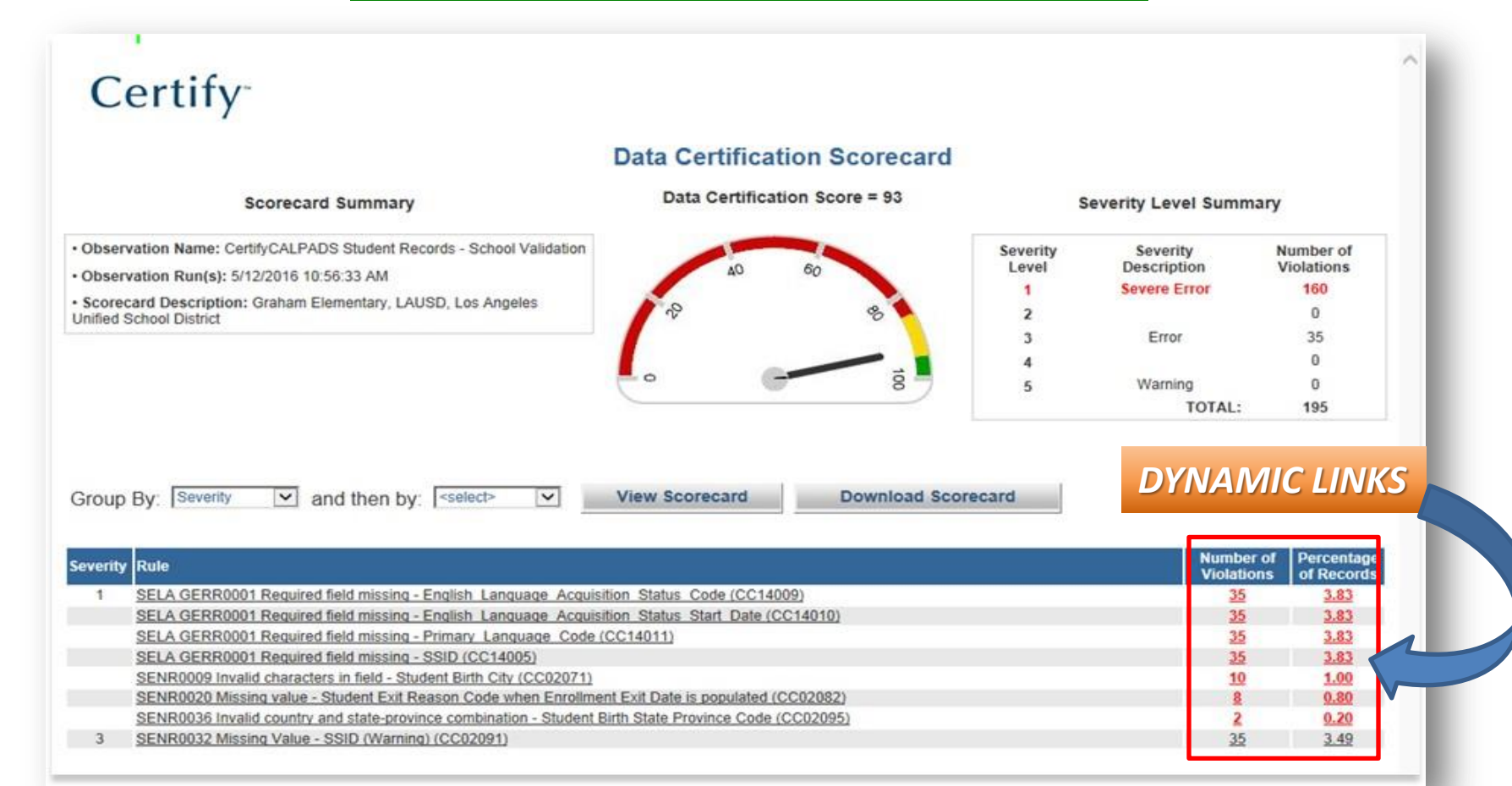

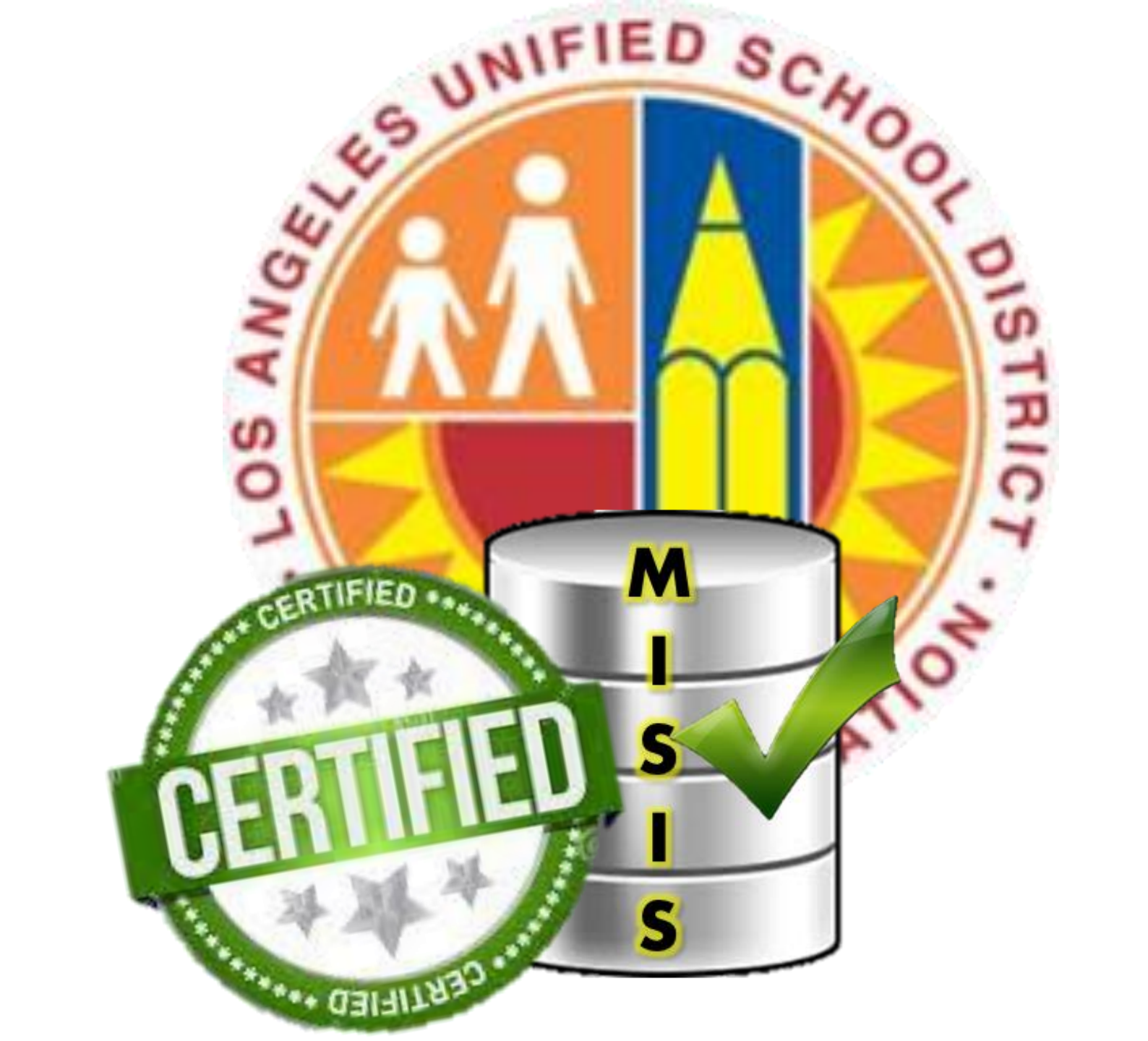

## My Integrated Student Information System

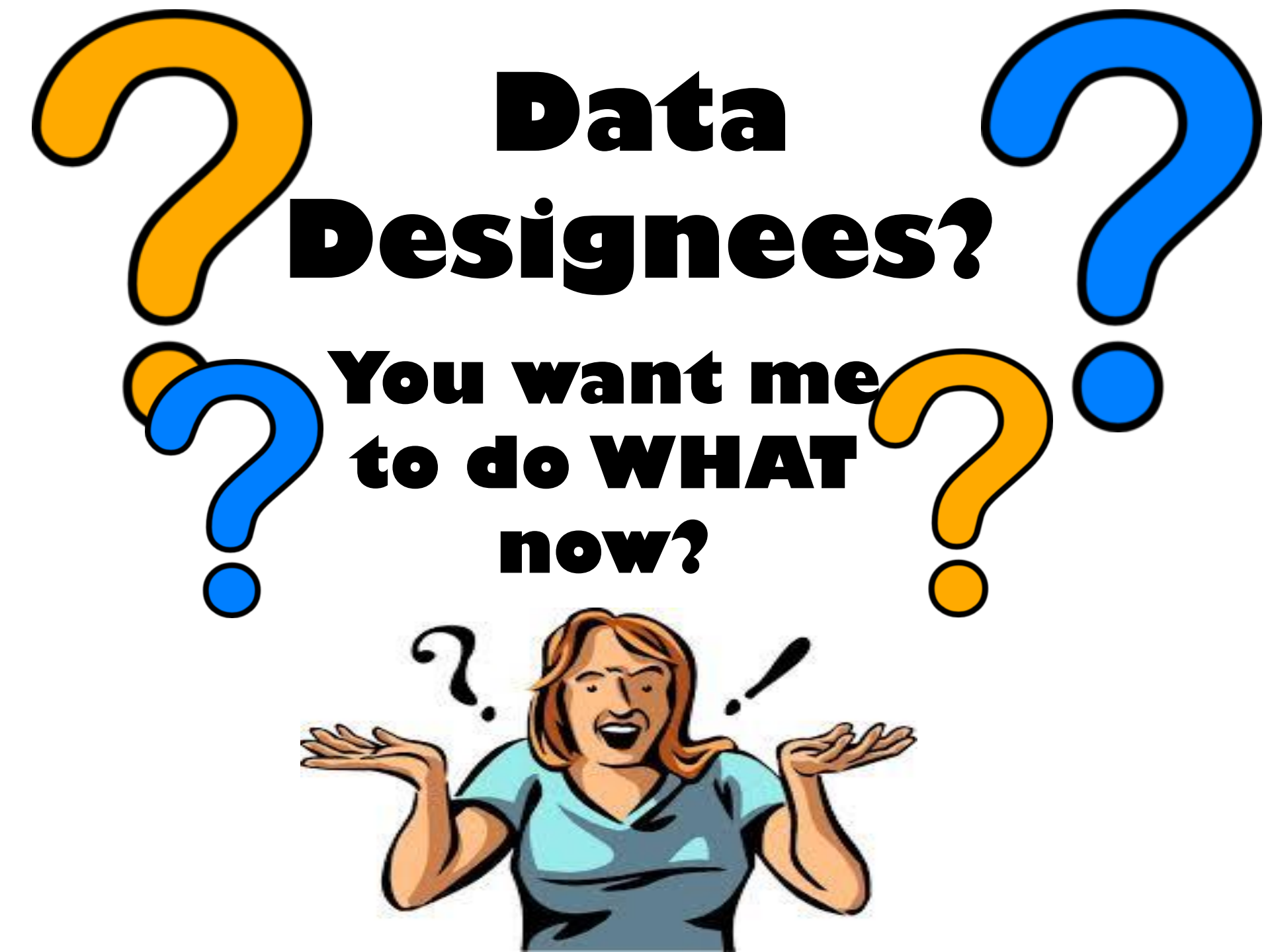

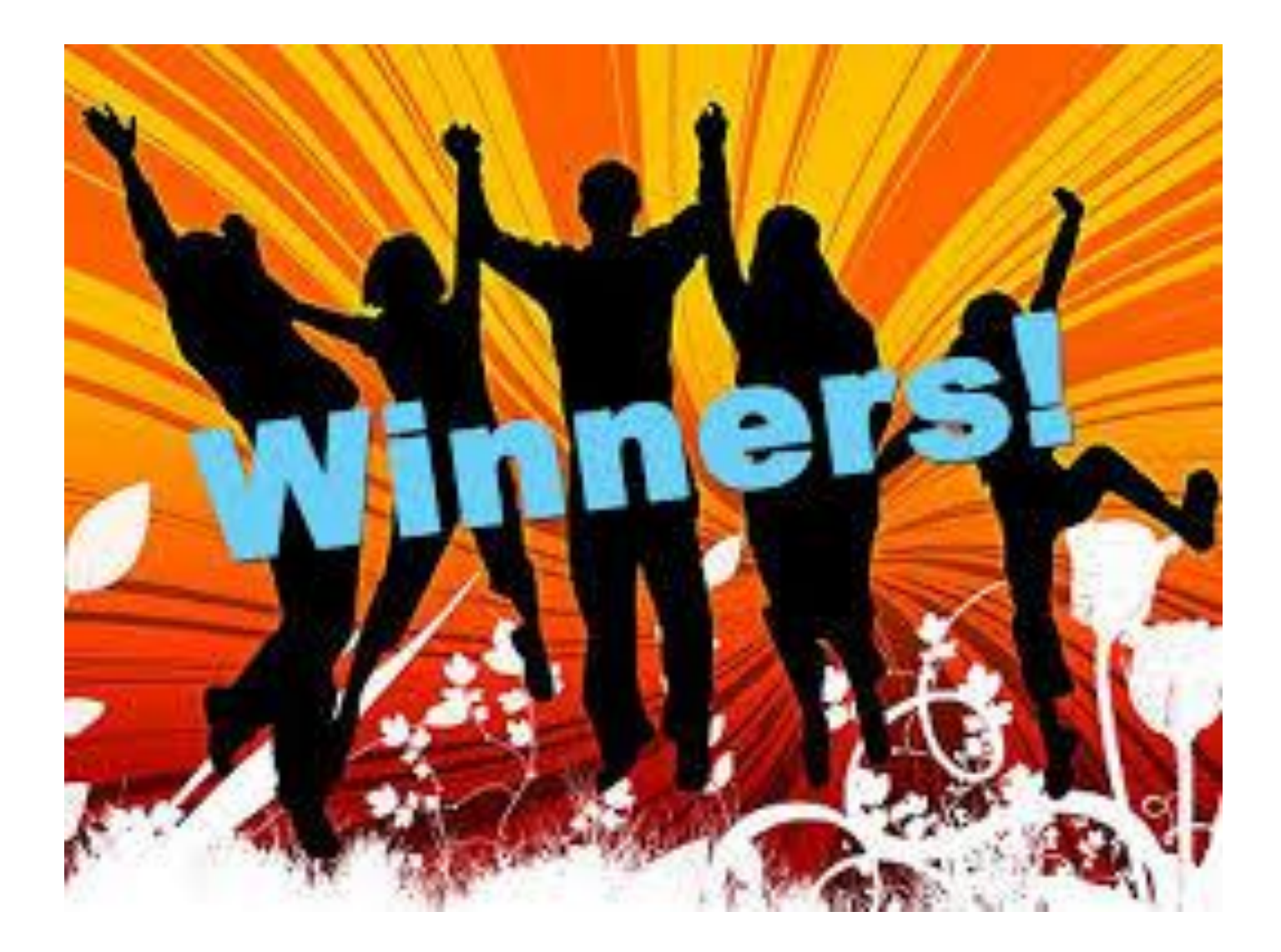

| From:<br>To:                                          | Certify@LAUSD-MiSiS <certifydonotreply@lausd.net> Davis, Tosha</certifydonotreply@lausd.net>                                                              |
|-------------------------------------------------------|----------------------------------------------------------------------------------------------------|
| Ca                                                    |                                                                                                    |
| Subject:                                              | Certify "MiSiS Alerts for Pilot Schools" Results for Tosha Davis                                                                                          |
| X                                                     |                                                                                                    |
| Dear Tosha<br>Your Certify<br>Please click<br>Data Ce | Davis<br>"MiSiS Alerts" Scorecard contains one or more alerts.<br><u>here</u> to v ew the scorecard and detailed results.<br><b>rtification Scorecard</b> |
|                                                       | Scorecard Summary                                                                                                    |
| Observati                                             | on(s) Run On: 07/18/2016 09:30 am                                                                                                    |
| Run For:                                              | Tosha Davis                                                                                                    |
|                                                       |                                                                                                    |

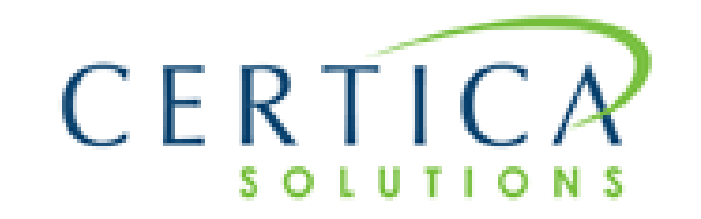

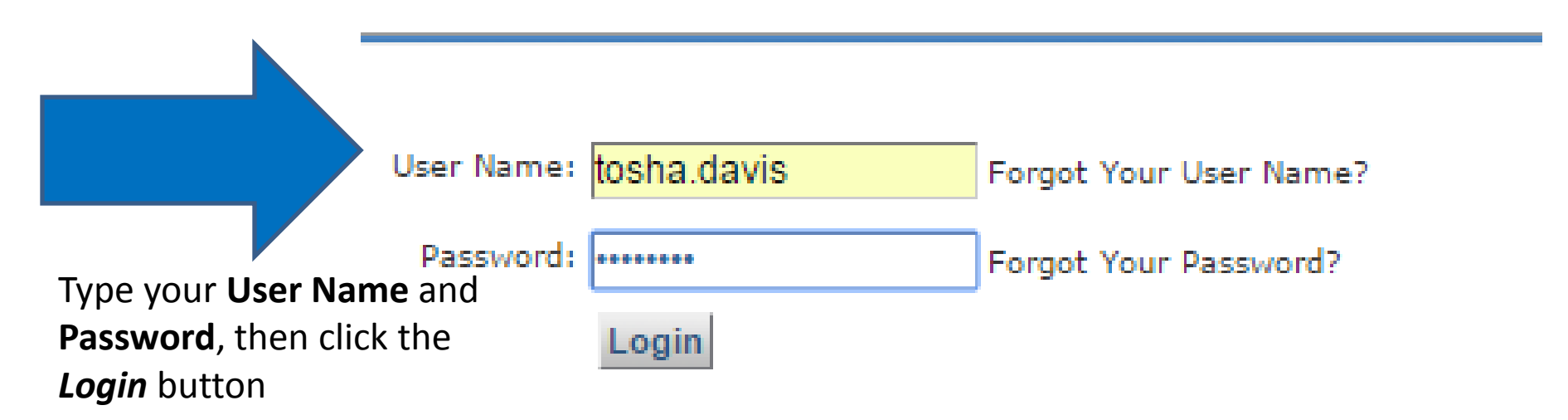

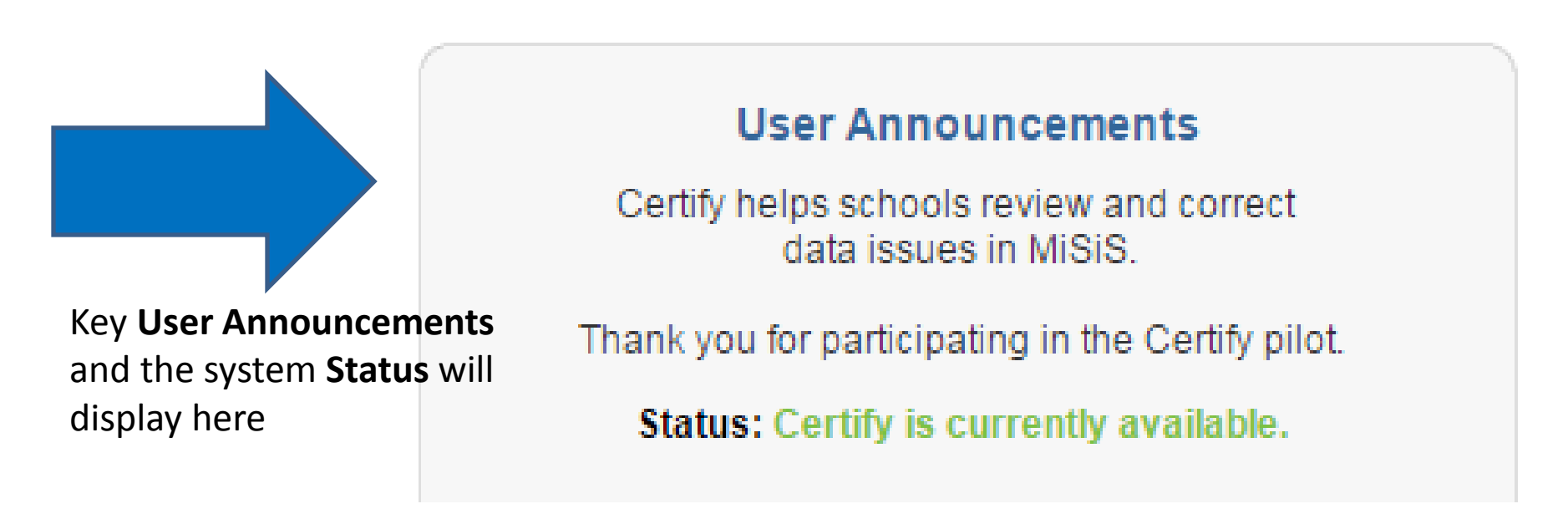

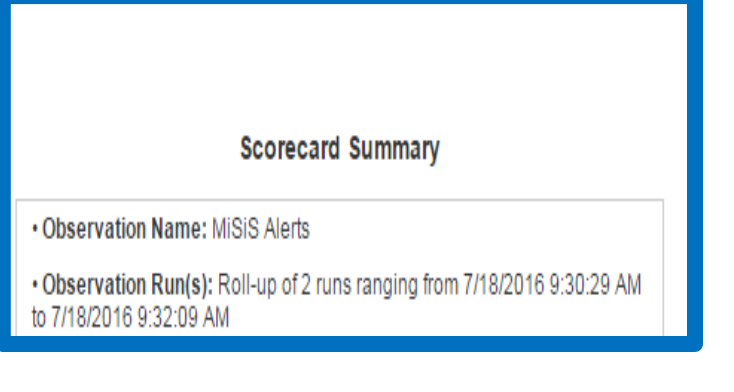

A data designee with access to more than one school location will see a count in the **Observation Run** area of the **Scorecard Summary s**ection

#### **Data Certification Scorecard**

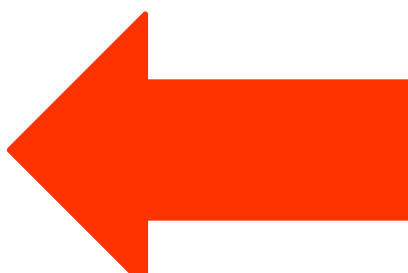

Severity Level Summary

| Severity<br>Level | Severity<br>Description | Number of<br>Records |  |
|-------------------|-------------------------|----------------------|--|
| 1                 | Critical Warning        | 1,774                |  |
| 2                 |                         | 0                    |  |
| 3                 | Warning                 | 2                    |  |
| 4                 |                         | 0                    |  |
| 5                 | Informational Only      | 0                    |  |
|                   | TOTAL:                  | 1,776                |  |
|                   |                         |                      |  |

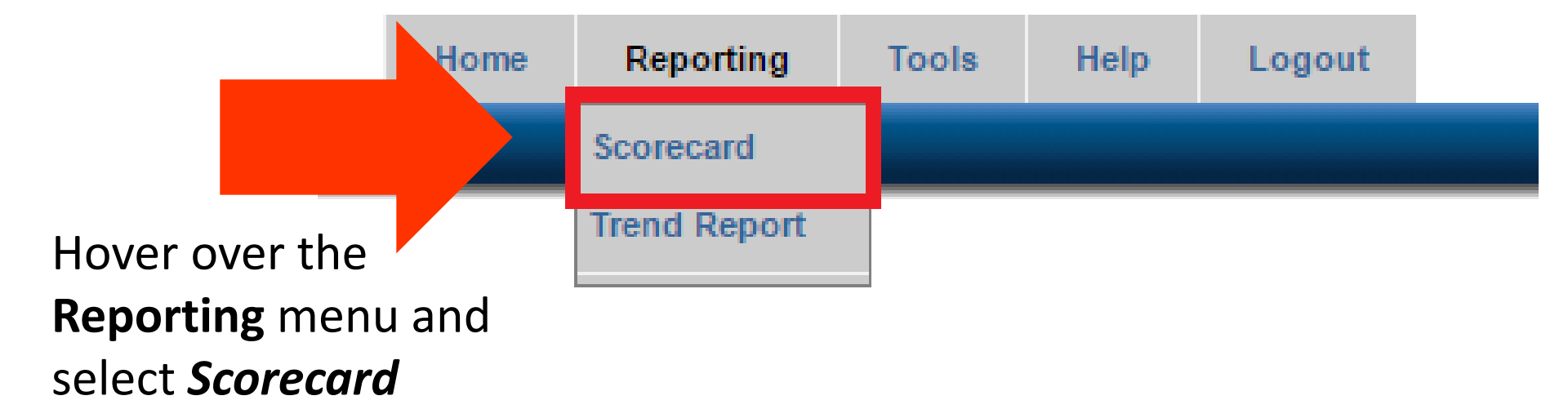

There are multiple ways to access scorecard data errors:

- Select one or more checkboxes to view data
- Enter a value in the Filter Run List data entry window to refine list
- Select the Advanced Options button for additional selections

Once selections are complete, click the View Current Scorecard button to view the refined results

#### Scorecard Options

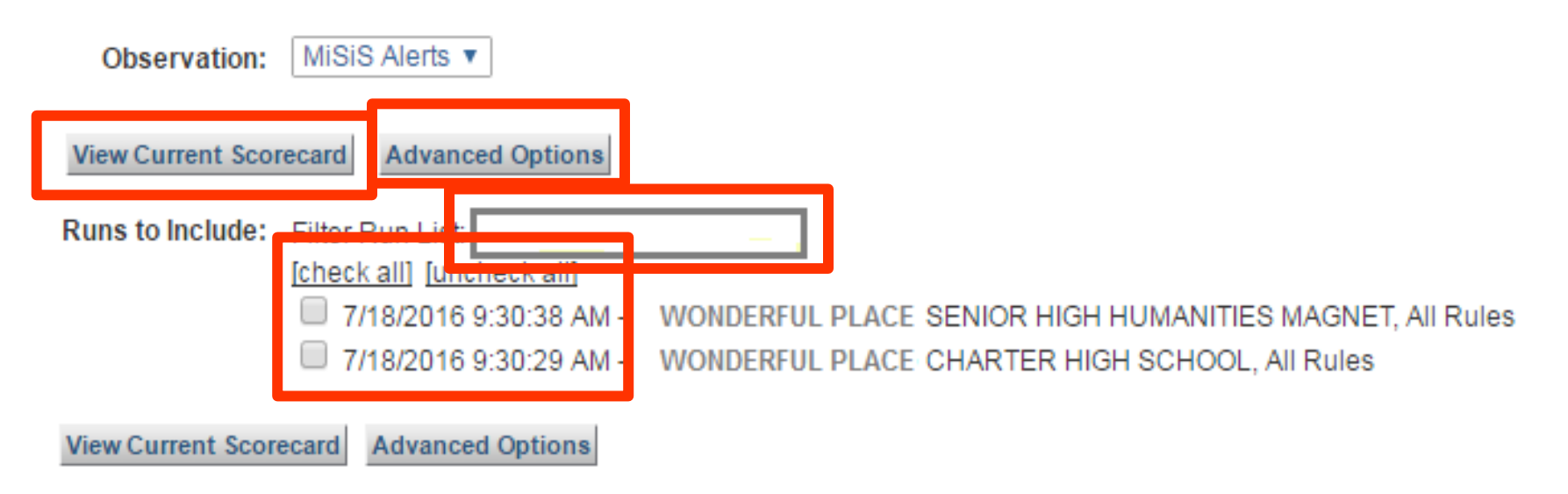

The numeric value in each corresponding row displays the **total count** of records with the rule error – those displayed in red are **SEVERITY 1** 

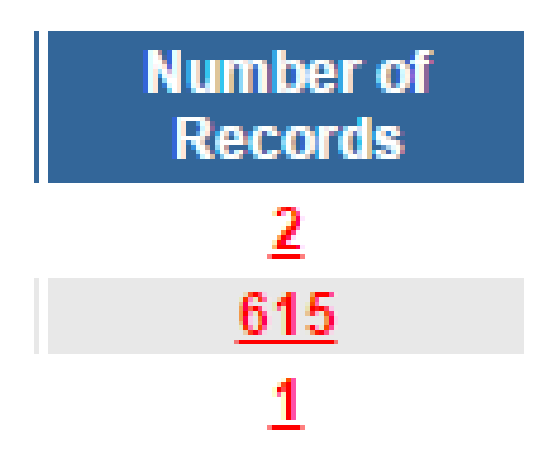

#### CON 040-0060 - Students without a Primary Guardian.

Each **business rule** is a clickable **hyperlink** – select to see additional information

| 5 | informational Only | U   |
|---|--------------------|-----|
|   | TOTAL:             | 618 |

| Group B  | y: Severity ▼ and then by: <a>Image: View Scorecard</a> Download Scorecard                               |                      |
|----------|----------------------------------------------------------------------------------------------------|----------------------|
| Severity | Rule                                                                                                    | Number of<br>Records |
| 1        | CON 040-0060 - Students without a Primary Guardian.                                                      | 2                    |
| L        | ORO 050-0888 - Oludents who are not allocated to any course section or do not have a schedule - Detail.  | <u>615</u>           |
|          | CRS 050-0081 - Students who are not allocated to any course section or do not have a schedule - Summary. | 1                    |
|          |                                                                                                    |                      |

#### Rule: EL 060-0060 - Students classified as LEP or IFEP who were never given the CELDT

Severity:

1

Rule Description:

No description.

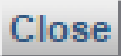

## Click on the **Run Description** hyperlink to see the *prescription details*

#### Rule: CON 040-0060 - Students without a Primary Guardian.

Severity:

Rule Description:

Click here to see the Prescription for this Rule

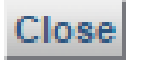

A sample of a job aid prescription is displayed below. Job Aid instructions will assume that users will know how to log into MiSiS, select the appropriate user role, and access the default home page (Simple Search screen)

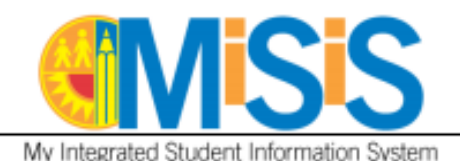

Update Parent/Guardian Information

July 21, 2015

**Update Parent/Guardian Information** 

This job aid will demonstrate how to update Parent/Guardian information for a student for an Office Manager:

- Step 1 Search for the student.
- Step 2 On the student profile, select Parent/Guardian Info on the Enrollment menu.

| S | stud<br>Adva | tudents<br>ent<br>nced |           |            |                |                 |       |                  |        |                             | ۹                     |      |                |               |                            |   |
|---|--------------|------------------------|-----------|------------|----------------|-----------------|-------|------------------|--------|-----------------------------|-----------------------|------|----------------|---------------|----------------------------|---|
| 1 | 1            |                        |           |            |                |                 |       |                  |        |                             |                       |      |                | For Selected: | Action 🗸                   |   |
|   | #            |                        | Last Name | First Name | Middle<br>Name | Student<br>Code | Grade | Date of<br>Birth | Gender | Home School                 | Overall<br>Attendance | GPA  | Home Phone     |               |                            |   |
|   | 1            |                        | STUDENT   | NEW        |                | 010110F999      |       | 01/01/10         | F      | Coldwater Canyon Elementary | A:0 T:0               | 0.00 | (818) 241-1000 |               | Action                     | _ |
|   |              |                        |           |            |                |                 |       |                  |        |                             |                       |      |                |               | Alerts<br>Assessments      |   |
|   |              |                        |           |            |                |                 |       |                  |        |                             |                       |      |                |               | Attendance<br>Census       |   |
|   |              |                        |           |            |                |                 |       |                  |        |                             |                       |      |                |               | Demographics<br>Enrollment |   |

| Enrollment      | Attendance  | Academics | Support      |
|-----------------|-------------|-----------|--------------|
| Steachtanion    |             |           |              |
| Parent/Guardia  | an Info     |           |              |
| Contact Inform  | ation       |           |              |
| Military Family | Members     | Grad Gra  | ade Entry Gr |
| Other Family M  | lembers ame | Grade     | . · D.       |

#### **View Parent/Guardian Information** Refresh + Add new record Home Parent/Guardian Legal Lives Relationship Primary? Correspondence Phone Address Guardian? With? Name Language 333 S Beaudry Avenue #7, North (818) 241 STUDENT, Foster/Group Yes No Yes ENGLISH FORMER - 1000 Home Hollywood, CA 91605-

### Locate the **Primary Guardian** option and select the **Yes** radio button. When there is only one Guardian identified on the enrollment record, this field is **REQUIRED.**

Click the **Save** button to save the data entry.

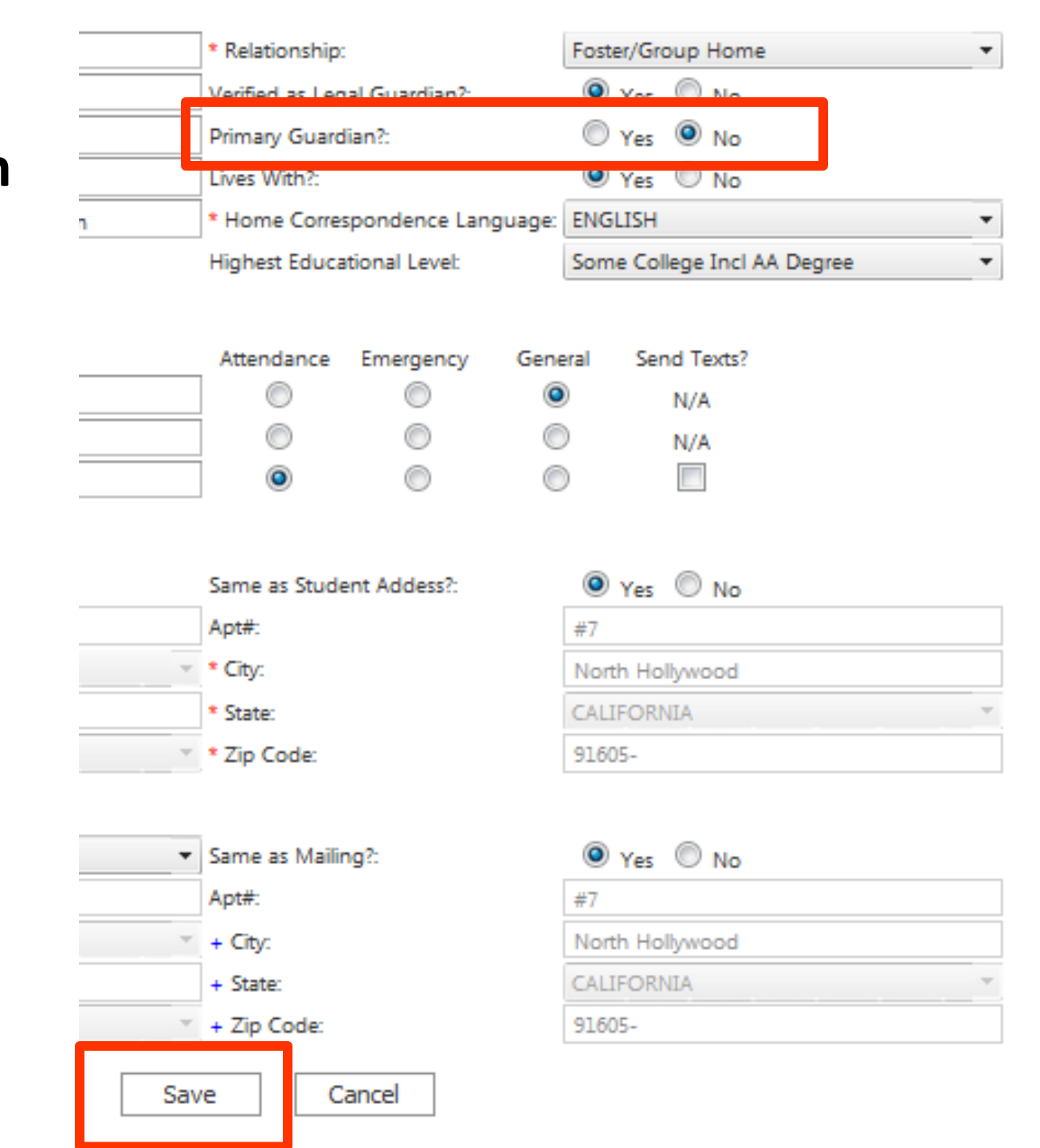

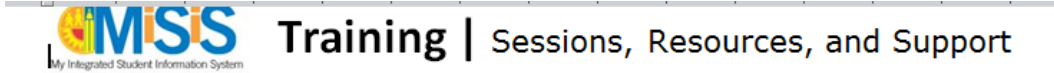

#### Learning Zone (Classes available for registration):

**Registration information:** To register for <u>MiSiS</u> sessions, log into LAUSD's Learning Zone (<u>http://lz.lausd.net</u>) and complete the following steps:

- > Click on the COURSES tab
- Click on CLASS OFFERINGS
- > Select MiSiS under PROGRAM and click SEARCH
- > Scroll and select the course specific to your needs
- > Click on the orange ENROLL NOW button

Look for an email confirmation for session information

| <b></b>                                                                                                    |                                                                                                    |
|----------------------------------------------------------------------------------------------------|----------------------------------------------------------------------------------------------------|
| Front Office<br>Staff                                                                                                | Course ID: MNA180 – School Front Office Procedures in MiSiS<br>(8 hours ILT) Ongoing<br>> Enrollment                                                |
| Hands-on instruction in<br>performing key front<br>office tasks using MiSiS<br>(Elementary and<br>Secondary schools) | <ul> <li>Assigning students to class sections</li> <li>Attendance</li> <li>State Reports</li> <li>Record Maintenance</li> <li>Mail Merge</li> </ul> |
| Certify Data<br>Designees                                                                                            | Course ID: MDV100 (30-minute online course) Available Now > Daily emails > Log in to Certify                                                        |

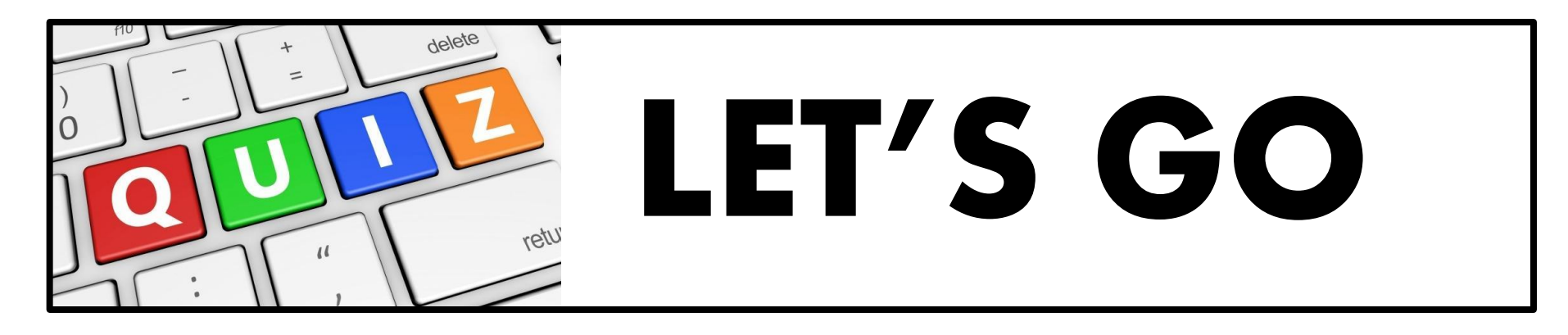

- Who identifies the Certify data designee(s)? How many?
- 2. What are LAUSD's sources of state funding?
- 3. When is the 2016 Census Capture Date?
- 4. Where online are Certify scorecard errors corrected?
- 5. Why is accurate data entry so important to LAUSD? (4 possible answers)

BONUS: What is a "prescription" and how is it accessed online?

## THANK YOU FOR YOUR TIME